# **Quick Reference Card: Rail Infra Catalogus**

#### Office 365 SharePoin focus FAQ ProRail Rail Infra Catalogus ORC Rail Infra Ca Zoeken 1 - D Zoeken in Producter Voorschriften op Documentnummer Producter Tekeninge ORC FAO Contact Home Op documentnumme De RIC doorzoekt alle documenten op het documentnumme Alle documenten met het betreffende documentnummer Resultaat: bijbehorende bijlagen Resultaat in alfabetische volgorde Het vinden van alleen die documenten die aan het documentnur voldoen of het gemakkelijker terugvinden als het resultaat groot is (bijv.

PRC00055)

#### focus ..... Office 365 SharePoint ♀ ⑳ ? Tenback **ProRail** ρ OVS00085 Rail Infra Ca Voorschriften op Documentnummer Producten Tekeningen QRC … Voorkeur voor resultaten in Nederlands <del>v</del> Status 4 OVS00085-V007 Alles Elektrische Verbindingen aan Spoorstaven en Aardingen (EVSA) Geautori Tractie energievoorzieningsysteem 1500V 🧲 Geautoriseerd (1-12-2017) Type R ISV61310-V001 Ontwerpygorschrif Montage Elektrische Verbindingen aan en in Sporen algemeen deel Beveiligingskabel Installatiev Geautoriseerd (1-3-2016) Richtlijn 2 OVS00067-V006 Acceptatieprotoco Perrons Productspecificatie Transfersysteem Geautoriseerd (1-8-2014) MEER WEERGEVEN QVS00056-5.1-V010 Object Baan en Bovenbouw Spoor in ballast Spoorstaaf Geautoriseerd (1-6-2017) Gewijzigd op QVS00030-1-V004 Kunstwerken – deel 1 – Kunstwerken voor spoorverkee Spoordragend kunstwerk \_ Geautoriseerd (1-5-2016) Een jaar geleden R OV500024-6 6-V002 Overspanningsbeveiliging Deelsysteem Bovenleiding 1500V Geautoriseerd (1-4-2010)

#### 1 **Zoekcentrum**

Het zoekcentrum is vernieuwd:

ric.prorail.nl

- Voorschriften Doorzoekt alle voorschriften in de RIC en toont deze conform ranking
- > Op documentnummer Doorzoekt alleen de documentnummers en toont deze alfabetisch
- Producten
- Tekeningen Doorzoekt alle tekeningen

en toont deze conform ranking

Selecteer de juiste categorie alvorens te gaan zoeken.

### 2 Filter

april 2018

Na het tonen van het zoekresultaat, verschijnen zogenaamde verfijners aan de linkerkant. Hiermee is het mogelijk om te verfijnen op beschikbare documenttypen, objecten, status of wijzigingsdatum. Het zoekresultaat wordt altijd kleiner.

### 3 Object

Voorschriften zijn gekoppeld conform de objectenboom -moxio-. Het is ook mogelijk om álle documenten bij een object te tonen. Klik hiervoor op het rode object onder het documentnummer.

### 4 **Status**

Standaard toont de RIC alleen documenten met de status 'Geautoriseerd'. Mochten er geen geautoriseerde resultaten zijn, toont het zoekresultaat andere statussen.

Door op 'Alles' te klikken toont de RIC alle beschikbare statussen.

### **Opbouw documentnummer**

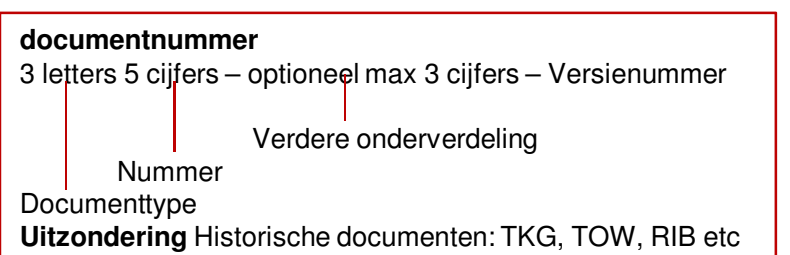

| Fase       | Documenttype |                        | Overig  |                           |
|------------|--------------|------------------------|---------|---------------------------|
| Ontwerp    | OVS          | Ontwerpvoorschrift     | BID     | Business Information Doc  |
| Inkoop     | BEA          | Bestel en Afnameform   | RLN     | Richtlijn                 |
|            | SPC          | Productspecificatie    | ACD     | AKI Contract Document     |
| Bouw       | ISV          | Installatievoorschrift | PRC     | Procedure 🦳               |
| Acceptatie | ACP          | Acceptatieprotocol     | PRD     | Productdocumentatie Sloop |
| Gebruik    | GVS          | Gebruiksvoorschrift    | TKG     | Tekening                  |
|            | IRA          | Instandhoudings Risico | Analyse | Acceptatie                |
|            | OHD          | Onderhoudsdocument     |         | Let op                    |
| Sloop      | SLV          | Sloopvoorschrift       |         | Soms wordt er door Pr     |
|            |              |                        |         | een nummer. Het zoek      |
|            |              |                        | Inkoop  | zoeken als ook het doo    |

oRail verwezen naar alleen centrum kan echter alleen cumenttype is meegegeven: Een verwijzing naar tekening 103701 moet dus als TKG103701 worden gezocht. 1 van 2

Meer hulp nodig? Raadpleeg de uitgebreide handleiding, of bel de helpdesk 088 - 231 7100

# **ProRail**

# **Quick Reference Card: Rail Infra Catalogus**

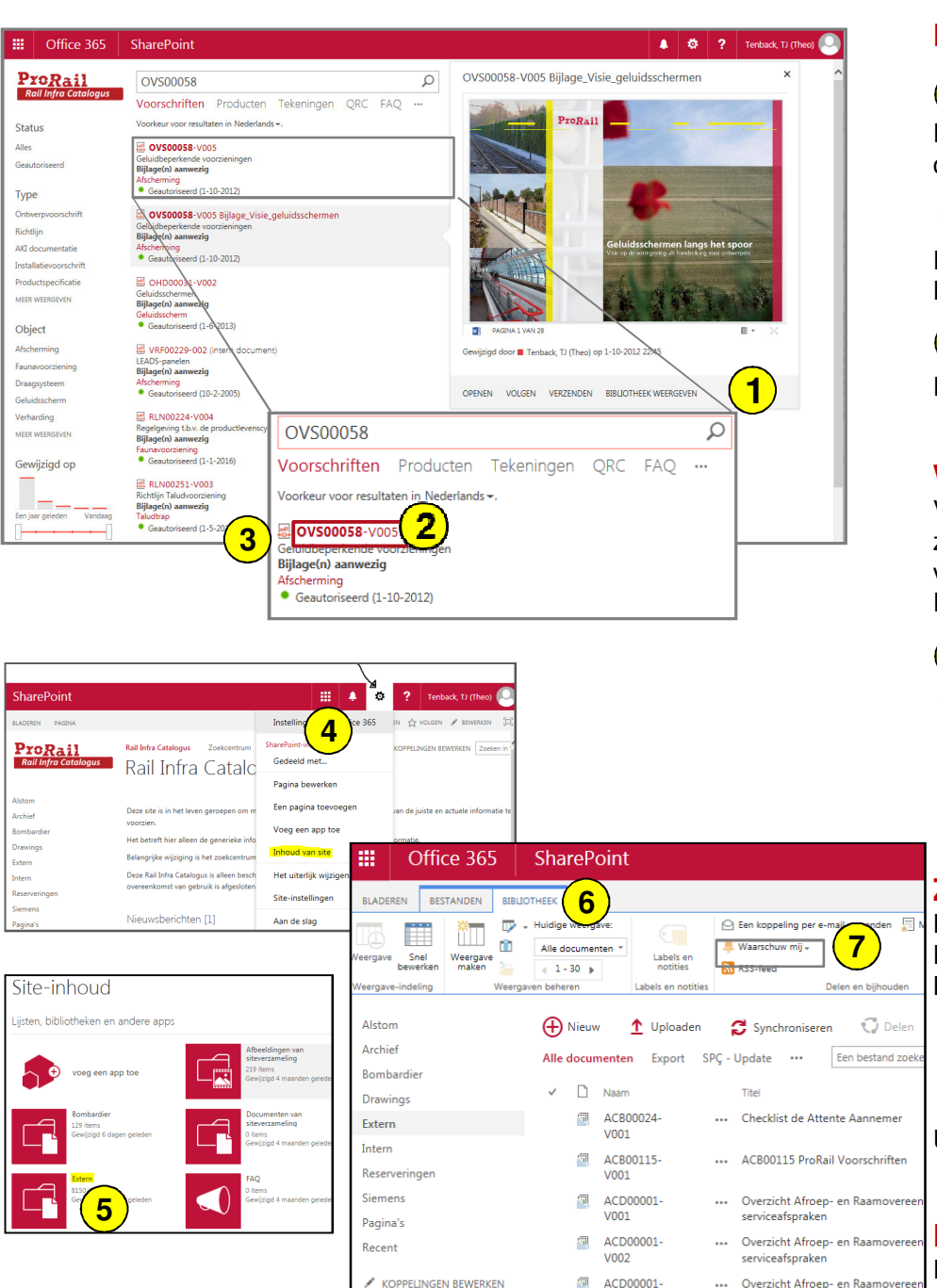

V003

serviceafspraken

### ric.prorail.nl

### Preview / metagegevens / documenten tonen

#### 1) **Preview**

Door over het zoekresultaat te hoveren, toont de RIC een preview met enkele opties, waarbij openen en verzenden het best bruikbaar zijn.

#### 2 **Metagegevens**

Door op het rode documentnummer te klikken, toont de RIC de metagegevens van het document. Hierin kunnen belangrijke opmerkingen zijn geplaatst.

#### 3) Document openen

Door op het icoontje I te klikken, opent de RIC het document rechtstreeks.

### Wijzigingen bijhouden

Via de 'waarschuw mij' functionaliteit laat de RIC weten dat er (metagegevens van) documenten zijn gewijzigd. Deze functionaliteit werkt op dit moment alleen op bibliotheek-niveau. Voor de volgende bibliotheken moet de functionaliteit apart worden ingesteld: Extern, Alstom, Bombardier, Siemens, Hima, Drawings en voor ProRailers Intern.

Ga naar de Homepage met nieuwsberichten en klik or 🎡 n de rode balk Open 'Inhoud van site en selecteer een bibliotheek (klik op het rode icoon

**ProRail** 

Klik op bibliotheek

💄 Waarschuw mij 🛛 aan Zet de

### Zoeken

5

6

Het is mogelijk om te zoeken op documentnummer, metagegevens of op willekeurige zoektermen. Hierbij is het mogelijk om gebruik te maken van een zogenaamde asterisk achter de zoekterm. Bijvoorbeeld: Zoekterm Resultaat OVS\*

Alle ontwerpvoorschriften

OVS00085 Alle documenten waarin OVS00085 staat vermeld OVS00085-V006 OVS00085-V006

Alle documenten waar het woord "Ontijzel" in voorkomt Ontiizel\* Uiteraard is het mogelijk het zoekresultaat te verfijnen (zie filter)

### PRODUCT

Een product (PRD) op de RIC is een verzameling van geautoriseerde voorschriften die van toepassing zijn op een asset in de railinfra. Dit is nog in ontwikkeling.

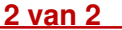